# Video Clip Berbasis CGI Untuk d'Krato Band Dengan Judul Lagu

"Yang Tak Bisa" Sebagai Media Promosi

TUGAS AKHIR

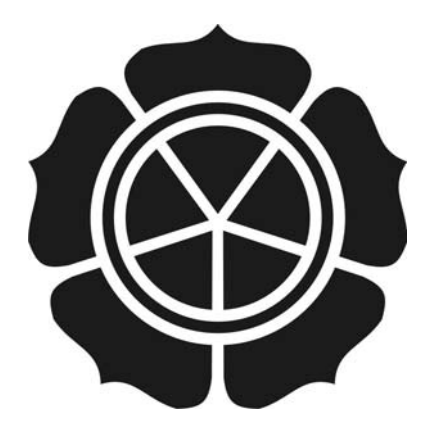

### disusun oleh

| Daniel Septian Utomo        | 08.02.7235 |
|-----------------------------|------------|
| Bagus Pangarso Aji          | 08.02.7275 |
| Satriyo Nurcahyo            | 08.02.7276 |
| Suci Novialistyaning Ismail | 08.02.7283 |

### JURUSAN MANAJEMEN INFORMATIKA SEKOLAH TINGGI MANAJEMEN INFORMATIKA DAN KOMPUTER AMIKOM YOGYAKARTA 2012

### Video Clip Berbasis CGI Untuk d'Krato Band Dengan Judul Lagu

### "Yang Tak Bisa" Sebagai Media Promosi

### **Tugas Akhir**

untuk memenuhi sebagian persyaratan mencapai gelar Ahli Madya pada jenjang Diploma III jurusan Teknik Informatika

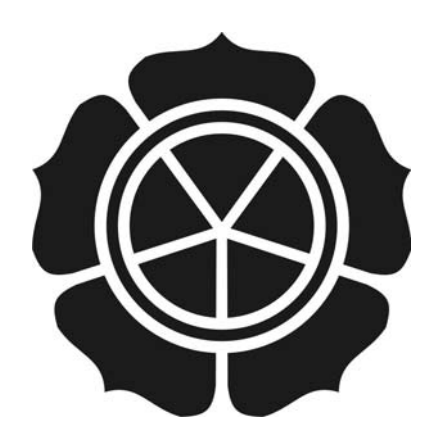

#### disusun oleh

| Daniel Septian Utomo        | 08.02.7235 |
|-----------------------------|------------|
| Bagus Pangarso Aji          | 08.02.7275 |
| Satriyo Nurcahyo            | 08.02.7276 |
| Suci Novialistyaning Ismail | 08.02.7283 |

### JURUSAN TEKNIK INFORMATIKA SEKOLAH TINGGI MANAJEMEN INFORMATIKA DAN KOMPUTER AMIKOM YOGYAKARTA 2012

### PERSETUJUAN

### **TUGAS AKHIR**

Video Clip Berbasis CGI Untuk d'Krato Band Dengan Judul Lagu "Yang Tak Bisa" Sebagai Media Promosi

yang dipersiapkan dan disusun oleh

| Daniel Septian Utomo        | 08.02.7235 |
|-----------------------------|------------|
| Bagus Pangarso Aji          | 08.02.7275 |
| Satriyo Nurcahyo            | 08.02.7276 |
| Suci Novialistyaning Ismail | 08.02.7283 |

telah disetujui oleh Dosen Pembimbing Tugas Akhir pada tanggal 8 Maret 2012

Dosen Pertibinbing

Tonny Hidayat, M.Kom. NIK. 190302182

# PENGESAHAN

# **TUGAS AKHIR**

Video Clip Berbasis CGI Untuk d'Krato Band Dengan Judul Lagu "Yang Tak Bisa" Sebagai Media Promosi

yang dipersiapkan dan disusun oleh

Bagus Pangarso Aji

08.02.7275

Tanda Tangan

telah dipertahankan di depan Dewan Penguji pada tanggal 2 Maret 2012

Susunan Dewan Penguji

Nama Penguji

Hanif Al Fatta, M.Kom. NIK. 190302096

Akhmad Dahlan, S.Kom, S.Kom. NIK. 190302174

NB.

Tugas Akhir ini telah diterima sebagai salah satu persyaratan untuk memperoleh gelar Ahli Madya Komputer Tanggal 12 Maret 2012 M FMT

> KETUA STMIK AMIKOM YOGYAKARTA Prof. Dr. M. Suyanto, M.M. NIK, 190302001 MIKOM YOGYN

### PERNYATAAN

Kami yang bertandatangan dibawah ini menyatakan bahwa, Tugas Akhir ini merupakan karya kelompok kami sendiri (ASLI), dan isi dalam Tugas Akhir ini tidak terdapat karya yang pernah diajukan oleh orang lain atau kelompok lain untuk memperoleh gelar akademis di STMIK AMIKOM YOGYAKARTA, dan sepanjang pengetahuan kami juga tidak terdapat karya atau pendapat yang pernah ditulis dan/atau diterbitkan oleh orang lain atau kelompok lain, kecuali yang secara tertulis diacu dalam naskah ini dan disebutkan dalam daftar pustaka.

|                                   |                          | Yogyakarta,                | 2012 |
|-----------------------------------|--------------------------|----------------------------|------|
| Nama                              | NIM                      | Tanda ta <mark>ngan</mark> |      |
| Daniel <mark>Septian</mark> Utomo | 08.02.7235               |                            |      |
| Bagus Pangarso Aji                | 08.02.72 <mark>75</mark> |                            |      |
| Satriyo Nurcahyo                  | 08.02.7276               |                            |      |

Suci Novialistyaning Ismail 08.02.7283

### ΜΟΤΤΟ

" Sesungguhnya sesudah kesulitan itu ada kemudahan ; Maka apabila kamu telah

selesai ( dari suatu urusan ), kerjakanlah dengan sunguh-sungguh ( urusan )

yang lain " ( Q.S. Alam Nasyrah ayat 6 dan 7 )

"Sabar dalam mengatasi kesulitan dan bertindak bijaksana dalam mengatasinya

adalah sesuatu yang utama"

"Kita bisa menunda tetapi waktu berjalan terus" (Anonymous)

"Apabila anda berbuat kebaikan kepada orang lain, maka anda telah berbuat baik

terhadap diri sendiri" ( Benyamin Franklin )

### PERSEMBAHAN

- Untuk kedua orang tua dan saudara-saudaraku, terimakasih atas dukungannya.
- Untuk semua teman-teman yang telah mendukung video klip kami, sukses buat kita semua.
- Untuk manajemen d'Krato band.
- Buat semua yang kami kenal atau tidak, semoga laporan Tugas Akhir ini bisa menjadi bahan referensi.

### **KATA PENGANTAR**

Assalamualaikum Wr. Wb.

Alhamdulillahi rabbil 'alamin. Segala puji bagi Allah SWT yang telah melimpahkan Rahmat, Taufik serta Karunia-Nya, sehingga penulis dapat menyelesaikan Tugas Akhir ini sebagaimana mestinya. Sesungguhnya hanya atas izin dan kehendak-Nya penulis dapat menyelesaikan tugas akhir ini.

Penyusun menyadari bahwa dalam penyusunan laporan tugas akhir ini masih terdapat kelemahan dan kekurangan. Untuk itu saran dan kritik membangun dari para pembaca senantiasa diharapkan agar dapat lebih baik lagi di masa yang akan datang.

Selama dalam pelaksanaan tugas akhir dan pembuatan laporan, penyusun telah mendapat bimbingan dan bantuan dari berbagai pihak, untuk itu penyusun memberikan ucapan terima kasih yang sebesar besarnya kepada :

1. Allah SWT. Atas segala Rahmat, Taufik serta HidayahNya.

2. Keluargaku tercinta, Ayah, Ibu serta Saudaraku yang selalu mendukung dan memberi motivasi serta doa juga Mbah Putri dan Mbah Kakung yang selalu nenuntun dan menasehati selama di Yogyakarta.

3. Ibu Krisnawati, S.Si., MT., selaku Ketua Jurusan Manajemen Informatika STMIK AMIKOM YOGYAKARTA.

4. Tony Hidayat, M.Kom., selaku dosen pembimbing tunggal, terima kasih atas masukan dan bimbingan yang telah diberikan.

5. Dosen pengajar di Manajemen Informatika AMIKOM yang memberikan banyak ilmu. Semoga menjadi ilmu yang bermanfaat.

6. Dan semua pihak yang tidak bisa disebutkan satu persatu sejak pengumpulan data dan penyusuhan Tugas Akhir ini selesai. Terimakasih banyak. Penulis berharap semoga Tugas Akhir ini bermanfaat bagi semua orang, dan diri penulis sendiri. Amin.

Wassalamu'alaikum Wr. Wb.

Yogyakarta, 2012

Penulis

# **DAFTAR ISI**

| HALAMAN                 | IUDUL                                 | i    |
|-------------------------|---------------------------------------|------|
| LEMBAR PH               | RSETUJUAN                             | ii   |
| LEMBAR PH               | NGESAHAN                              | iii  |
| PERNYATA                | AN                                    | iv   |
| MOTTO                   |                                       | v    |
| PERSEMBA                | HAN                                   | vi   |
| KATA PENC               | ANTAR                                 | vii  |
| DAFTAR IS               |                                       | viii |
| DAFTAR <mark>T</mark> A | BEL                                   | xi   |
| DAFTAR G                | MBAR                                  | xii  |
| INTISARI                |                                       | xvi  |
| ABSTRACT                |                                       | xvii |
| BAB I.                  | PENDAHULUAN                           | 1    |
|                         | 1.1 Latar Belakang Masalah            | 1    |
|                         | 1.2 Rumusan Masalah                   | 4    |
|                         | 1.3 Batasan Masalah                   | 4    |
|                         | 1.4 Tujuan Penelitian                 | 4    |
|                         | 1.5 Metode Pengumpulan Data           | 5    |
|                         | 1.6 Sistematika Penulisan             | 6    |
| BAB II.                 | DASAR TEORI                           | 7    |
|                         | 2.1 Sejarah dan Pengertian Multimedia | 7    |
|                         | 2.1.1 Sejarah Multimedia              | 7    |
|                         | 2.1.2 Pengertian Multimedia           | 8    |
|                         | 2.2 Tahapan Produksi                  | 8    |
|                         | 2.2.1 Pra Produksi                    | 9    |
|                         | 2.2.2 Produksi                        | 9    |
|                         | 2.2.3 Pasca Produksi                  | 10   |
|                         | 2.2.4 Media Placement                 | 10   |
|                         | 2.3 Sejarah dan Pengertian CGI        | 10   |

|     |    |     | 2.3.1               | Sejarah CGI                                      | 10 |
|-----|----|-----|---------------------|--------------------------------------------------|----|
|     |    |     | 2.3.2               | Pengertian CGI                                   | 12 |
|     |    | 2.4 | Standa              | r Video                                          | 13 |
|     |    |     | 2.4.1               | NTSC                                             | 13 |
|     |    |     | 2.4.2               | PAL                                              | 13 |
|     |    |     | 2.4.3               | SECAM                                            | 13 |
|     |    |     | 2.4.4               | HDTV                                             | 13 |
|     |    | 2.5 | Softwa              | are yang Digunakan                               | 14 |
|     |    |     | 2.5.1               | Adobe Premiere Pro                               | 14 |
|     |    |     | 2.5.2               | Adobe After Effect                               | 16 |
|     |    | 2.6 | Teknil              | c Pengambilan Gambar                             | 18 |
|     |    |     | 2.6.1               | Extreme Close Up                                 | 18 |
|     |    |     | 2.6.2               | Close Up                                         | 18 |
|     |    |     | 2.6.3               | Medium Close Up                                  | 19 |
|     |    |     | 2.6.4               | Medium Shot                                      | 19 |
|     |    |     | 2.6.5               | Long Shot                                        | 20 |
|     |    |     | <mark>2</mark> .6.6 | Very Long Shot                                   | 20 |
|     |    |     | 2.6.7               | Two Shot and Group Shot                          | 20 |
|     |    |     | 2.6.8               | Point Of View                                    | 21 |
|     |    |     | 2.6.9               | Cut and Cut Away                                 | 21 |
|     |    |     | 2.6.10              | Interior dan Exterior                            | 22 |
|     |    |     | 2.6.11              | Gerakan Kamera                                   | 23 |
| BAB | ш  | GA  | MBA <mark>R</mark>  | AN UMUM                                          | 25 |
|     |    | 3.1 | Gamb                | aran Umum                                        | 25 |
|     |    |     | 3.1.1 \$            | Sejarah d'Krato Band                             | 25 |
|     |    |     | 3.1.2 V             | Visi, Misi, Profile, Karakter dan Sejarah Lagu . | 26 |
|     |    |     | 3.1.3 I             | logo d'Krato Band                                | 31 |
|     |    |     | 3.1.4 7             | Tujuan Pembuatan Lagu "Yang Tak Bisa"            | 31 |
| BAB | IV | PEI | RANCA               | ANGAN DAN PEMBAHASAN                             | 32 |
|     |    | 4.1 | Peranc              | cangan                                           | 32 |
|     |    |     | 4.4.1               | Pra Produksi                                     | 32 |

|      |        | 4.2  | Pemba | hasan                  | 36 |
|------|--------|------|-------|------------------------|----|
|      |        |      | 4.2.1 | Tahap Produksi         | 36 |
|      |        |      | 4.2.2 | Pasca Produksi         | 38 |
|      |        |      |       | 4.2.2.1 Capture Video  | 38 |
|      |        |      |       | 4.2.2.1 Editing Gambar | 43 |
|      |        |      |       | 4.2.2.1 Rendering      | 65 |
|      |        |      |       | 4.2.2.1 Burning        | 67 |
|      |        |      | 4.2.3 | Media Placement        | 70 |
| BAB  | V      | PE   | NUTUP |                        | 78 |
|      |        | 5.1  | Kesim | pulan                  | 78 |
|      |        | 5.2  | Saran |                        | 79 |
| DAFT | TAR PU | JSTA | KA    |                        | 80 |
| LAMI | PIRAN  | [    |       |                        | 87 |
|      |        |      |       |                        |    |
|      |        |      |       |                        |    |
|      |        |      |       |                        |    |
|      |        |      |       |                        |    |
|      |        |      |       |                        |    |
|      |        |      |       |                        |    |
|      |        |      |       |                        |    |
|      |        |      |       |                        |    |
|      |        |      |       |                        |    |
|      |        |      |       |                        |    |
|      |        |      |       |                        |    |

(

# DAFTAR TABEL

| Tabel 4.1 | Breakdown Script | 35 |
|-----------|------------------|----|
| Tabel 4.2 | Media Placement  | 70 |

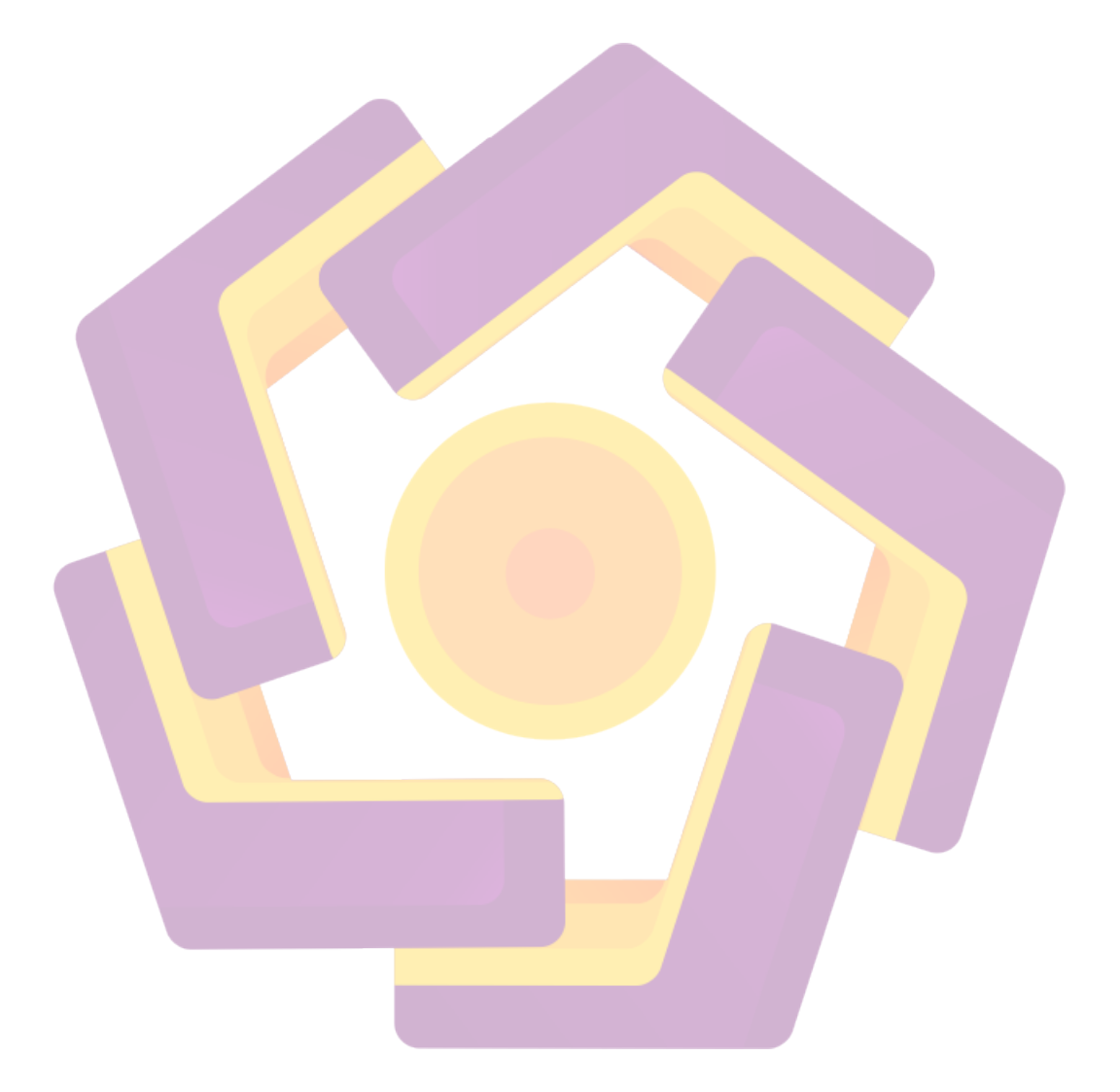

### DAFTAR GAMBAR

| Gambar 2.1                | Adobe Premiere Pro                                 | 15 |
|---------------------------|----------------------------------------------------|----|
| Gambar 2.2                | Tampilan Jendela Kerja Program Adobe After Effects | 17 |
| Gambar 2.3                | Extreme Close Up                                   | 18 |
| Gambar 2.4                | Close Up                                           | 19 |
| Gambar 2.5                | Medium Close up                                    | 19 |
| Gambar 2.6                | Medium Shot                                        | 19 |
| Gambar 2.7                | Long Shot                                          | 20 |
| Gambar 2.8                | Very Long Shot                                     | 20 |
| Gambar 2.9                | Group Shot                                         | 21 |
| Gambar 2.10               | Point Of View                                      | 21 |
| Gambar 2.11               | Cut Away                                           | 22 |
| Gambar 2.12               | Interior                                           | 22 |
| Gambar 2.13               | Exterior                                           | 23 |
| Gambar 2.14               | Il <mark>us</mark> trasi PAN                       | 24 |
| Gambar 2.15               | Ilustrasi Track                                    | 24 |
| Gam <mark>bar</mark> 2.16 | Ilustrasi Crab                                     | 24 |
| Gamba <mark>r 2.17</mark> | Ilustrasi Tilt                                     | 24 |
| Gambar 3.1                | Vocal                                              | 27 |
| Gambar 3.2                | Guitar 1                                           | 27 |
| Gambar 3.3                | Guitar 2                                           | 28 |
| Gambar 3.4                | Bass                                               | 28 |
| Gambar 3.5                | Drumer                                             | 29 |
| Gambar 3.6                | Logo d'Krato                                       | 31 |
| Gambar 4.1                | Pengambilan Gambar/Shooting                        | 38 |
| Gambar 4.2                | Tampilan Device pada Control Panel                 | 39 |
| Gambar 4.3                | Tampilan Awal Premiere Pro                         | 40 |
| Gambar 4.4                | Tampilan jendela New Project                       | 40 |
| Gambar 4.5                | New Squence                                        | 41 |
| Gambar 4.6                | Pilihan File Pada Toolbar                          | 41 |

| Gambar 4.7                | Dialog Box                                 | 42 |
|---------------------------|--------------------------------------------|----|
| Gambar 4.8                | Tampilan Dialog Box                        | 42 |
| Gambar 4.9                | Kotak Dialog Welcome to Adobe Premiere Pro | 43 |
| Gambar 4.10               | Tampilan Form New Project                  | 44 |
| Gambar 4.11               | Import File Premiere Pro                   | 45 |
| Gambar 4.12               | Timeline                                   | 45 |
| Gambar 4.13               | Tombol Play                                | 45 |
| Gambar 4.14               | Razor Tool                                 | 46 |
| Gambar 4.15               | Rendering Premiere Pro                     | 46 |
| Gambar 4.16               | Jendela Pengaturan Rendering               | 47 |
| Gambar 4.17               | Form Komposisi                             | 48 |
| Gambar 4.1 <mark>8</mark> | Import File                                | 48 |
| Gambar 4.19               | Efek Keylight                              | 49 |
| Gambar 4.20               | Menghilangkan Background Green Skin        | 49 |
| Gambar 4.21               | Membuat Background                         | 50 |
| Gambar 4.22               | Membuat Background Gradien                 | 50 |
| Gambar 4.23               | Efe <mark>k</mark> Lev <mark>el</mark>     | 51 |
| Gam <mark>bar</mark> 4.24 | Efek Curves                                | 52 |
| Gambar 4.25               | Hasil Efek Curves                          | 52 |
| Gambar 4.26               | Composition Setting                        | 53 |
| Gambar 4.27               | Membuat Layer Solid                        | 53 |
| Gambar 4.28               | Solid Setting                              | 53 |
| Gambar 4.29               | Membuat Adjustmen Layer Baru               | 54 |
| Gambar 4.30               | Membuat Light Layer Baru                   | 54 |
| Gambar 4.31               | Light Setting                              | 54 |
| Gambar 4.32               | Membuat Camera Layer Baru                  | 55 |
| Gambar 4.33               | Camera Setting                             | 55 |
| Gambar 4.34               | Memberi Effect Particular                  | 55 |
| Gambar 4.35               | Composittion Setting                       | 56 |
| Gambar 4.36               | Solid Setting                              | 56 |
| Gambar 4.37               | Hasil Masking                              | 57 |

| Gambar 4.38                | Pengaturan Opacity                            | 57 |
|----------------------------|-----------------------------------------------|----|
| Gambar 4.39                | Hasil Dari Opacity                            | 57 |
| Gambar 4.40                | Effect Control                                | 58 |
| Gambar 4.41                | Coding Di Posittion                           | 58 |
| Gambar 4.42                | Hasil                                         | 58 |
| Gambar 4.43                | Memberi Effect Hue & Saturation               | 59 |
| Gambar 4.44                | Effect Control                                | 59 |
| Gambar 4.45                | Memberi Effect                                | 60 |
| Gambar 4.46                | Effect Control                                | 60 |
| Gambar 4.47                | Hasil                                         | 61 |
| Gambar 4. <mark>48</mark>  | Form Rendering                                | 61 |
| Gambar 4.4 <mark>9</mark>  | Kotak Dialog Adobe Premier Pro                | 62 |
| Gambar 4.50                | Import File Premier Pro                       | 63 |
| Gambar 4.51                | Timeline                                      | 63 |
| Gambar 4.52                | Tombol Play                                   | 63 |
| Gambar 4.53                | Razor T <mark>ool</mark>                      | 64 |
| Ga <mark>mba</mark> r 4.54 | Jen <mark>d</mark> ela T <mark>ransisi</mark> | 65 |
| Gam <mark>bar</mark> 4.55  | Rendering Premier Pro                         | 65 |
| Gambar 4.56                | Jendela Pengaturan Rendering                  | 66 |
| Gambar 4.57                | Nero Vision 10                                | 67 |
| Gambar 4.58                | Pilih File Yang Akan Di Burning               | 67 |
| Gambar 4.59                | File Yang Telah Di Im <mark>port</mark>       | 68 |
| Gambar 4.60                | Pilih Templates                               | 68 |
| Gambar 4.61                | Memilih Kecepatan                             | 69 |
| Gambar 4.62                | Informasi Bahwa Burning Selesai               | 69 |
| Gambar 4.63                | Buat Akun Gmail                               | 71 |
| Gambar 4.64                | Form Daftar                                   | 71 |
| Gambar 4.65                | Sukses Mendaftar Gmail                        | 72 |
| Gambar 4.66                | Sign in Youtube                               | 72 |
| Gambar 4.67                | Form Daftar Youtube                           | 73 |
| Gambar 4.68                | Sukses Mendaftar Youtube                      | 73 |

| Gambar 4.69 | Tombol Upload  | 74 |
|-------------|----------------|----|
| Gambar 4.70 | Upload         | 74 |
| Gambar 4.71 | Upload Setting | 75 |

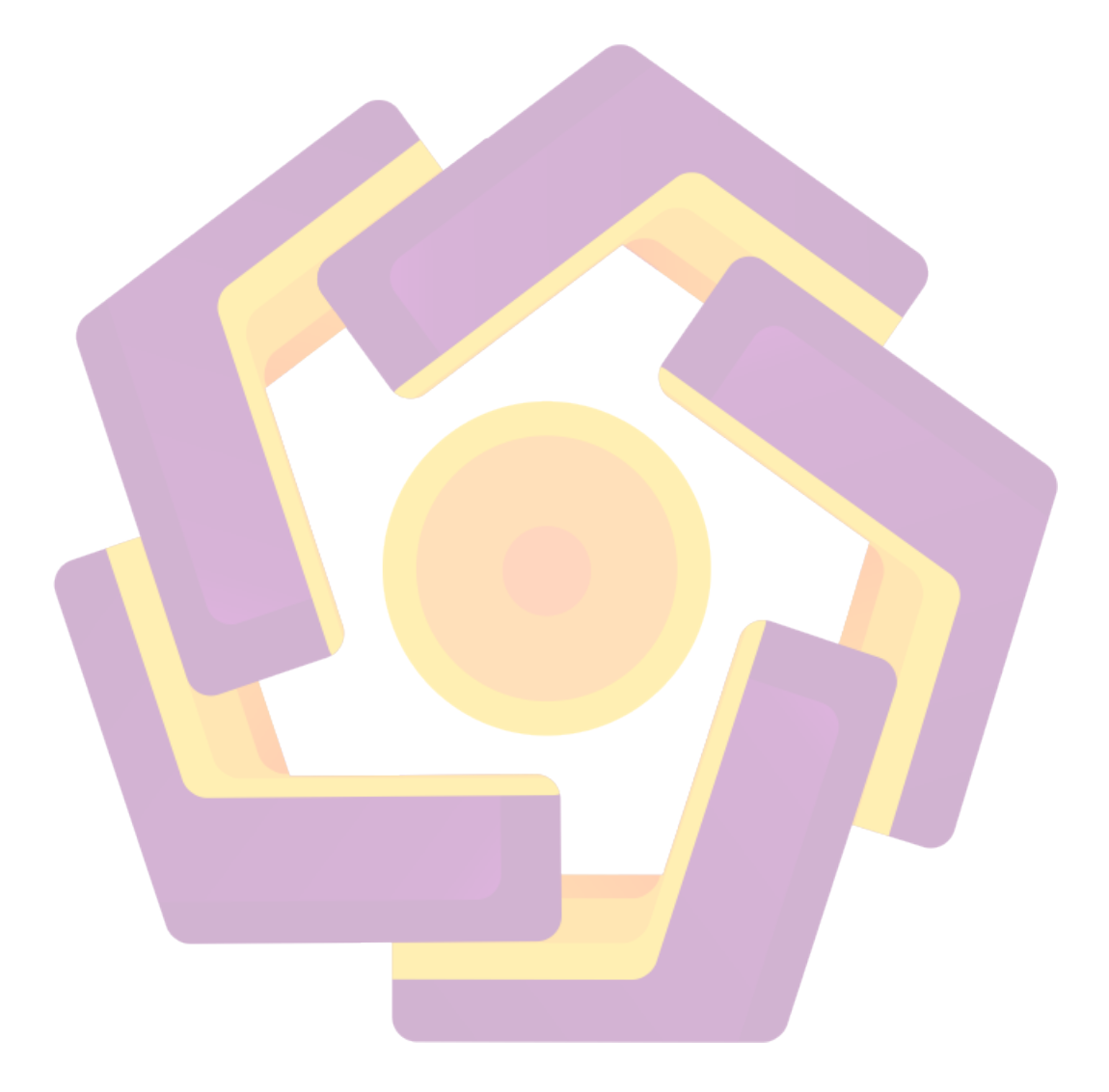

#### INTISARI

Seiring dengan perkembangan komputer, teknologi dapat diterapkan sebagai sebuah kampanye media untuk mempublikasikan musik. Demikian pula, d'Krato Band yang memiliki produk album musik. Mereka ingin memperkenalkan musik mereka dalam bentuk video yang berbasis CGI dari salah satu lagu mereka yang berjudul "Yang Tak Bisa". Terkait dengan ini, bagaimana cara untuk menghasilkan video musik berbasis CGI.

Pembuatan video klip "Yang Tak Bisa" dengan memaksimalkan editing di After Effect. Video klip ini dibuat dengan tujuan untuk memperkenalkan atau mempromosikan band d'Krato.

Hasil jadi diperoleh setelah melalui beberapa tahap proses akan terwujud dengan konsep CGI. Jadi video ini dapat meningkatkan citra kehadiran dan keberadaan d'Krato Band. Selain itu, masyarakat dapat melihat konsep visual yang ditampilkan, sehingga video musik berbasis CGI dapat menjadi kemasan yang menarik dalam musik.

Kata Kunci : Video klip, CGI, Band, Informasi.

#### ABSRACT

Along with the development of computers, technology can be applied as a media campaign to publicize the music. Similarly, d'Krato Band music album that has a product. They want to introduce their music in the form of CGI-based video from one of their song "What It Can". Related to this, how to produce a CGI-Based music video.

Making video clip "Who Can not" by maximizing the editing in After Effects. This video clip was made in order to introduce or promote the band d'Krato.

The results so obtained after going through several stages of the process will be realized with the concept of CGI. So this video can enhance the image of the presence and existence d'Krato Band. In addition, the public can see the concept of visual display, so the CGI-based music video could be an interesting package in the music.

Keyword: Video clip, CGI, Band, Information.